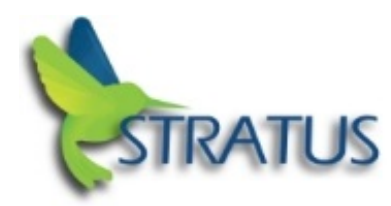

## iPad Microphone

Sometimes when the OS or App is updated the Mic may get turned off.

When the interpreter cannot hear you on an iPad or iPhone the Mic needs to be turned on.

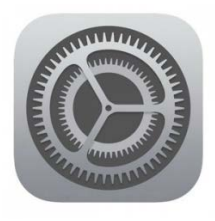

**Click on Settings** 

Then Privacy and within Microphone make sure Straus Mic is turned on

| iPad 奈      |                                     |                | 5:16 PM                       |                                               | 100% 📼     |
|-------------|-------------------------------------|----------------|-------------------------------|-----------------------------------------------|------------|
|             | Settings                            |                | Privacy                       | Microphone                                    |            |
| ?<br>*      | Wi-Fi Strate<br>Bluetooth           | us-Guest<br>On | Stratus Applications that hav | e requested access to the microphone will app | bear here. |
| <b>•</b>    | Notifications<br>Control Center     |                |                               |                                               |            |
| C           | Do Not Disturb                      |                |                               |                                               |            |
| Ø           | General                             |                |                               |                                               |            |
| ۸A          | Display & Brightness                |                |                               |                                               |            |
| *           | Wallpaper                           |                |                               |                                               |            |
| <b>4</b> 0) | Sounds                              |                |                               |                                               |            |
| <b>a</b>    | Passcode                            |                |                               |                                               |            |
| 2           | Battery                             |                |                               |                                               |            |
|             | Privacy                             |                |                               |                                               |            |
|             | iCloud<br>scoleman@stratusvideo.com |                |                               |                                               |            |

Also assure the Mic is turned on within the Stratus App as well by tapping the Gear Icon.

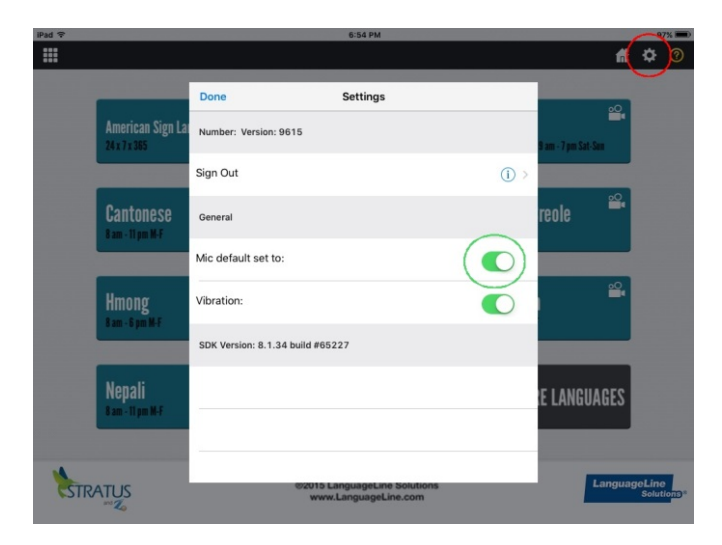